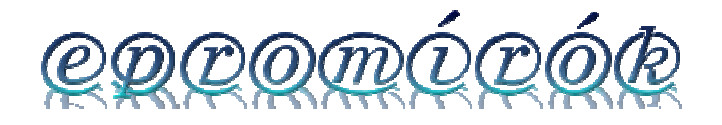

## EZP2010 programozó A LEGFONTOSABB TUDNIVALÓK

- 1. Telepítse a kezelőprogramot. Ajánlott az angol (English) nyelvet választania. Honlapunkon (www.epromirok.hu) mindig megtalálja a legfrissebb szoftvert, nem szükséges külföldi oldalakon kutakodnia. Vista (32bit) és Windows7 (32bit) esetén Rendszergazdaként telepítse a programot, különben az USB driver telepítése problémákba ütközhet, illetve a rendszer valószínűleg nem találja meg automatikusan a drivert, így a telepítési helyen található driver/vista mappát kell útvonalnak megadni. Win7 64 bit rendszeren történő beüzemeléshez segítség a kézikönyv végén. Miután feltelepítette a szoftvert csak ezután csatlakoztassa a számítógépre az USB kábel segítségével a berendezést.. Első csatlakoztatás után a Windows észleli az új hardvert és engedni kell neki, hogy automatikusan megkeresse a neki megfelelő drivert. Ha a szoftver már fel van telepítve ennek gond nélkül meg kell történnie.
- A program elindítása után válasszuk ki a Select Chip menü alatt a programozandó eszközt. A képernyő bal oldalán a program egy kis szemléltető ábrával megmutatja az IC megfelelő behelyezési módját. Fontos, hogy a megfelelő chip típus kiválasztásáig ne helyezzük a készülékbe a programozandó eszközt!
- 3. Helyezze be a chipet a készülék ZIF foglalatába. A foglalat felhajtott kar állásban van nyitva. Lehajtott állásban rögzítheti a chipet. Írás közben a chip illeszkedjen megfelelően a foglalatba és a kar legyen zárt állapotban. Fontos, hogy csak az előzőleg beállított chip legyen a kártyában. Egyéb esetben az IC károsodhat.

## Fontosabb gombok:

## Balról jobbra

- 1. Load (Mappa ikon)- Beolvas a tárolóba (buffer) egy chip tartalmat amit majd felírhat az ic-re
- 2. Save (Floppy ikon)- Bin formátumban elmentheti a tároló tartalmát, amit pl egy ic-ből kiolvasott.
- 3. Fill (Papír ceruzával ikon) Egy megadott hexadecimális értékkel feltölti a tárolót
- 4. Swap (Papír két nyillal ikon) Byte csere a tárolóban
- 5. Auto (Kék alapon fehér nyil ikon) Automatikusan elvégzi a chip törlését, programozását és ellenőrzését
- 6. Erase (Radír ikon) Chip tartalmának törlése
- 7. Prog (Chipre mutató zöld nyíl) A tároló tartalmát felírja a behelyezett chipre
- 8. Read (Chipről kifelé mutató zöld nyíl ikon) IC tartalmának kiolvasása. A kiolvasott tartalom a középütt található tárolóban tekinthető meg.
- 9. Verify (Chip egy papír lap fölött ikon) A programba beolvasott tartalom összehasonlítása az IC tartalmával.
- Detect (Chip nagyítóval ikon) A behelyezett chip típusát automatikusan megállapítja a program. Nem minden chip támogatja ezt a funkciót.
- 11. Ver (Windows logo ikon)- Kiolvassa a programozó firmware verzióját.
- 12. Update (Windows ikon földgömbbel ikon) A programozó beépített szoftverét (firmware) frissíti (Ha a programozó megfelelően működik nem ajánlott fölöslegesen frissíteni)

A felső legördülő menüsorban ugyanezek a feljebb felsorolt menüpontok érhetők el.

www.epromirok.hu – Programozó eszközök boltja

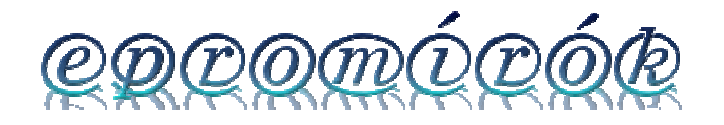

Az epromírón 1db USB csatlakozó található. A számítógéppel az adatkapcsolatot és a tápellátást is ez biztosítja.

Ha két azonos chipet érzékel a programozó a foglalatában akkor az alsó tartalmát automatikusan átmásolja a felsőbe. Ezt a műveletet számítógép nélkül is képes a programozó elvégezni, ha tápegységről működik.

| FZP2010 High Speed Programmer                                 |                                        |                     |            |
|---------------------------------------------------------------|----------------------------------------|---------------------|------------|
| File(F) Edit(E) Programmer(P) Firmware(W) Language(L) Help(H) |                                        |                     |            |
| Load Save Fill Swap Auto Erase Pro                            | a Read Verify Detect Ver               | Update Help About   |            |
| Tradition states I 1444, cases I cases scored and             |                                        |                     |            |
| Select Chip                                                   | 2 3 4 5 6 7 8 9 A B                    | C D E F ASCII       | <u> </u>   |
| Search 0000000 FF FF                                          | FF FF FF FF FF FF FF FF FF FF FF FF    | FFFFFFFF            |            |
| 000010 FF FF                                                  | FF FF FF FF FF FF FF FF FF FF FF FF FF | F FF FF FF          |            |
| Type: SPI FLASH    O00030 FF FF  O00030 FF FF                 | FF FF FF FF FF FF FF FF FF FF FF FF FF | FFFFFFFF            |            |
| EON 000050 FF FF                                              | FF FF FF FF FF FF FF FF FF FF FF FF    | FFFFFFFF            |            |
| Manu: LON 000060 FF FF                                        | FF FF FF FF FF FF FF FF FF FF FF FF FF | FFFFFFFF            |            |
| Chip: EN25B16 		 000080 FF FF                                 | FF FF FF FF FF FF FF FF FF FF FF       | FFFFFFFF            |            |
| 000090 FF FF                                                  | FF FF FF FF FF FF FF FF FF FF FF FF FF | FFFFFFF             |            |
| Capacity: 2MB 00000B0 FF FF                                   | FF FF FF FF FF FF FF FF FF FF FF FF    | FF FF FF FF         |            |
| 0000C0 FF FF                                                  | FF FF FF FF FF FF FF FF FF FF FF FF FF | F FF FF FF          |            |
| 0000E0 FF FF                                                  | FF FF FF FF FF FF FF FF FF FF FF       | FF FF FF FF         |            |
| 0000F0 FF FF                                                  | FF FF FF FF FF FF FF FF FF FF FF FF FF |                     |            |
| 000110 FF FF                                                  | FF FF FF FF FF FF FF FF FF FF FF       | FF FF FF FF         |            |
| 000120 FF FF<br>000130 FF FF                                  | FF FF FF FF FF FF FF FF FF FF FF FF FF | FF FF FF FF         |            |
| 000140 FF FF                                                  | FF FF FF FF FF FF FF FF FF FF FF       | F FF FF FF          |            |
| 000150 FF FF<br>000160 FF FF                                  | FF FF FF FF FF FF FF FF FF FF FF FF FF | FF FF FF FF         |            |
| <b>3 3</b> 000170 FF FF                                       | FF FF FF FF FF FF FF FF FF FF FF       | F FF FF FF          |            |
|                                                               |                                        |                     |            |
|                                                               |                                        |                     |            |
|                                                               |                                        |                     |            |
|                                                               |                                        |                     |            |
| 100%                                                          |                                        |                     |            |
| 100%                                                          |                                        |                     | -          |
| Firmware version: E7D2010 1/2 1 Elenced time: 2               | 0 mo                                   | CheckSup: 1EE00000H | B Link OKI |
| i nniware version. LZF2010 V2.1 Elapseu une. 2                | 0 1115                                 |                     |            |

Windows Win7 64bit rendszer esetén a beüzemelés egy kicsit eltér a szokványostól, mert a driver csak 32bites rendszeren hajlandó települni . Telepítsd fel a Windows Virtual PC programot és a hozzá ingyenesen letölthető Windows XP módot. Indítsd el a Windows XP módot. Telepítsd a virtuális rendszerre a programozó szoftverjét. Csatlakoztasd a programozót az USB-hez. A felső legördülő USB menü alatt válaszd ki a Csatolás menüpontot. Feltelepül a virtuális Xp rendszeren a driver és használható is a programozó. Tipp.: Kattints jobb gombbal az Xp start gombjára és válaszd ki a Megnyitás – All user menüpontot. Az aztalról húzd be ide az ikonját. Így a Win7 startmenü, Windows virtual PC, Windows XP mode alkalmazások alatt is megtalálható lesz a szoftver. Erre kattintva automatikusan elindul a programozó szoftvere winxp módban. Töltés közben kattints jobb gombbal a Windows Xp mód tálcán található ikonjára. Itt válaszd ki az USB eszközök kezelése menüpont alatt a programozót és kattints a Csatlakoztatás gombra. Így a program úgy fog viselkedni mintha közvetlenül a Win7 alatt lenne elindítva.